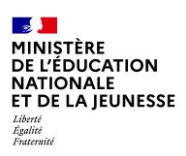

# La demande en ligne de bourse de collège

# Guide à destination des principaux et de leur équipe pour l'accompagnement des parents

Août 2023 Diffusion nationale <u>Ce guide vous présente le déroulement de la saisie des demandes</u> <u>depuis le téléservice Bourse de collège</u>.

Vous disposerez ainsi de la vision du parcours des parents pour leur apporter l'accompagnement dont ils pourraient avoir besoin lors de cette phase.

#### Table des matières

| Les infor | mations essentielles                          | 3  |
|-----------|-----------------------------------------------|----|
| 1.1       | L'objet du service                            | 3  |
| 1.2       | Le périmètre                                  | 4  |
| 1.3       | Le calendrier                                 | 4  |
| Le dérou  | lement de la demande pour les parents         | 4  |
| 2.1       | La connexion                                  | 5  |
| 2.2       | La mise à jour de la fiche de renseignements  | 8  |
| 2.3       | Le choix « je télécharge » un dossier papier  | 8  |
| 2.4       | Le choix « je fais ma demande en ligne »      | 8  |
| 2.5       | Récupération des données fiscales du concubin | 9  |
| 2.6       | Récapitulatif de la demande                   | 11 |

Un guide disponible auprès de votre correspondant DSI du rectorat présente le module Bourses par Di@MAN intégré à SIECLE pour la gestion des bourses de collège public et détaille les modalités de l'actualisation des données fiscales pour les élèves concernés (boursiers dont les parents ont donné leur consentement pour l'actualisation de leurs données fiscales lors des campagnes de bourses 2020, 2021 ou 2022).

### Les informations essentielles

Ce guide vous présente le déroulement de la demande de bourse en ligne, avec des explications quant aux rubriques que doivent renseigner les parents.

Vous disposerez ainsi de la vision complète du parcours des parents qui font leur demande en ligne afin de leur apporter si nécessaire l'accompagnement dont ils pourraient avoir besoin.

#### Le déroulement du parcours en ligne :

| La connexion au<br>téléservice | La mise à jour<br>d'informations<br>concernant le<br>demandeur | La récupération<br>des données<br>fiscales | Une question en<br>fonction des<br>données<br>récupérées | Le récapitulatif<br>de la demande à<br>valider |
|--------------------------------|----------------------------------------------------------------|--------------------------------------------|----------------------------------------------------------|------------------------------------------------|
|--------------------------------|----------------------------------------------------------------|--------------------------------------------|----------------------------------------------------------|------------------------------------------------|

Le parcours pour la demande en ligne de bourse de collège est simplifié par la récupération données fiscales de l'avis d'imposition 2023 sur les revenus 2022.

La demande de bourse est pluriannuelle si les parents donnent leur consentement pour l'actualisation annuelle de leurs données fiscales :

• Une seule demande de bourse à l'entrée au collège (la demande est pluriannuelle, mais la bourse est attribuée ou renouvelée chaque année après vérification des nouvelles données fiscales du (ou des) demandeur(s)).

• <u>Les parents ayant donné leur consentement à la rentrée 2020, 2021 ou 2022 n'ont pas de nouvelle</u> demande à formuler pour le même élève cette année si :

- <u>aucune modification de leur statut de représentant légal ou de leur identité</u> n'a eu lieu dans SIECLE base élèves ;
 - <u>l'élève est scolarisé dans le même établissement scolaire</u> ;

- l'élève était boursier l'année précédente ;

 <u>le dossier de bourse n'a pas été ré-instruit en cours d'année</u> (cette possibilité est ouverte dans le cadre d'un changement de la personne en charge de l'élève boursier en cours d'année et implique que le consentement donné initialement n'est plus valable).

#### 1.1 L'objet du service

Bourse de collège permet via internet dans Scolarité services, au représentant légal d'un élève :

- de faire sa demande de bourse pour un enfant scolarisé en collège public ou en ERPD (niveau collège), et pour ses autres enfants scolarisés dans le même établissement qui ne relèvent pas de la demande pluriannuelle ;
- de fournir directement les données fiscales nécessaires à l'instruction de la demande sans joindre de pièces justificatives ;
- de mettre à jour la fiche de renseignements administrative, pour l'élève et lui-même ;
- de connaitre dès le dépôt de la demande le montant de la bourse qu'il est susceptible de toucher;
- de suivre l'avancement de son dossier.

#### 1.2 <u>Le périmètre</u>

La demande en ligne de bourse de collège s'adresse aux parents d'élèves de collège public et d'ERPD à la rentrée 2023.

Tous les élèves scolarisés en collège, y compris ceux qui relèvent d'une action de la mission de lutte contre le décrochage scolaire (MLDS) mise en œuvre dans le collège, peuvent faire leur demande en ligne jusqu'à la date limite fixée annuellement.

#### 1.3 Le calendrier

Les dates de campagne sont définies nationalement et gérées par le téléservice.

- La date de début de campagne est fixée au 1<sup>er</sup> septembre 2023.
- La date de fin de campagne est fixée au 19 octobre 2023 à minuit. Après cette date, les parents d'élèves ne pourront plus accéder à la saisie d'une demande en ligne.
   Les élèves relevant de la MLDS qui peuvent présenter leur demande de bourse au cours de l'année scolaire (dans le mois qui suit leur entrée en session MLDS) devront, après le 19 octobre, formuler une « demande papier ».

Dans le module Vie de l'établissement > services en ligne, le service est ouvert pour tous les collèges publics et ERPD. Dans Paramétrages généraux, vous pouvez ajouter un message d'accueil annonçant la période de la campagne de bourse de collège de la rentrée.

| - s 📕 | SIECLE   Vie de l'Établissement                                                             |                                                                           | 😧   Quoi de neuf ?   Informations 1 🏦 2021-22 🕻 | C) |
|-------|---------------------------------------------------------------------------------------------|---------------------------------------------------------------------------|-------------------------------------------------|----|
|       | Tableau de bord Enseignements 👻 Emploi du temps 👻 Initialisation / Mise à jour 👻            | Services en ligne 🗸                                                       |                                                 |    |
|       | Paramétrages généraux                                                                       | Paramétrages généraux                                                     |                                                 |    |
|       | Les informations d'ordre général, visibles par les familles et les élèves dès leur connexic | GESTION DES SERVICES<br>Bourse de collège                                 | être mises à jour à tout moment.                |    |
|       |                                                                                             | Bourse de lycée                                                           |                                                 |    |
|       |                                                                                             | Emploi du temps                                                           |                                                 |    |
|       | Message d'accueil                                                                           | Paiement des factures                                                     | Liens utiles                                    |    |
|       | Personnaliser le message d'accueil Indiquer le courr                                        | <ul> <li>Statistiques</li> <li>ei de contact de l'établissemen</li> </ul> | t Définir les liens utiles                      |    |

## Le déroulement de la demande pour les parents

Un guide de connexion sera disponible sur Pléiade pour accompagner les parents qui en auraient besoin.

Deux tutoriels vidéo seront mis à la disposition des collèges pour présenter le service aux parents, un pour chaque parcours. Ils peuvent être installés sur la page d'accueil du site internet du collège.

Les parents créent leur compte unique EduConnect en autonomie. Le compte unique EduConnect simplifie pour les parents l'accès au suivi et à l'accompagnement de la scolarité des enfants et donne accès pour les élèves à l'ensemble des services numériques de l'école au lycée.

Une plateforme d'assistance nationale est disponible pour accompagner les parents qui rencontreraient des difficultés lors l'utilisation des différentes démarches en ligne, notamment lors de la connexion au compte EDUCONNECT.

Une foire aux questions (FAQ) accompagne chaque démarche.

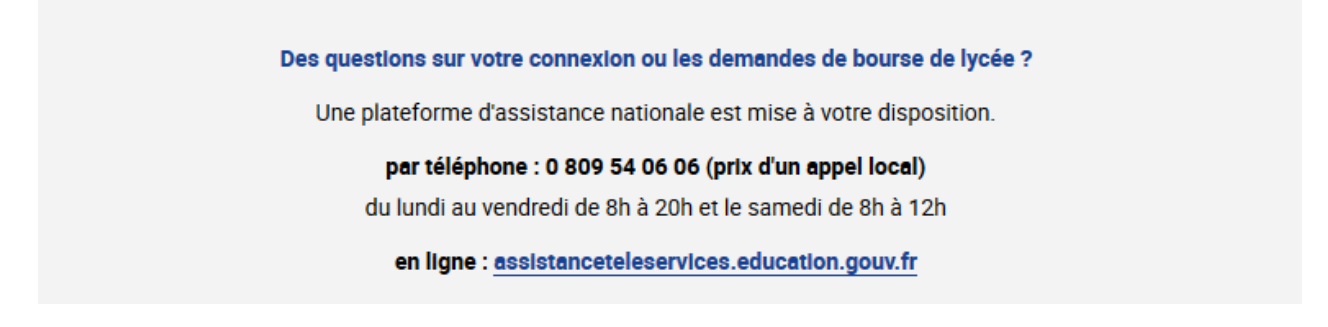

#### 2.1 La connexion

Dans la mesure où la demande de bourse de collège peut être présentée par tout responsable de l'élève qui en assume la charge effective, chacun des **représentants légaux** de l'élève peut présenter une demande, mais une seule pourra être retenue.

#### Article D. 531-6 du code de l'éducation : Il ne peut être déposé qu'une seule demande de bourse par élève.

Pour accéder au portail Scolarité-Services, il suffit de se connecter avec ses identifiant et mot de passe EduConnect ou d'utiliser FranceConnect à l'adresse <u>teleservices.education.gouv.fr</u> ou à l'adresse communiquée par l'établissement.

S'il s'agit d'une première connexion, le numéro de téléphone portable donné lors de l'inscription des enfants ou dans la fiche de renseignements est indispensable pour activer son compte.

Faire une demande de bourse avec mon identifiant Educonnect

| Le compte ÉduConnect peut<br>donner accès :                                                                                                    | Je sélectionne mon profil |       |
|----------------------------------------------------------------------------------------------------|---------------------------|-------|
| <ul> <li>aux démarches en ligne, comme la fiche<br/>de renseignements, la demande de<br/>bourse, etc;</li> <li>à l'espace numérique de travail (ENT);</li> <li>au livret scolaire.</li> </ul> | ĥ                         | ឝំឝំ  |
|                                                                                                    | Représentant légal        | Élève |

Sélectionner le profil « représentant légal » et saisir ses identifiant et mot de passe

| ÉduConnect                                                                                                    |                                                                                                    | ← Changer de profil                                                            |
|----------------------------------------------------------------------------------------------------|----------------------------------------------------------------------------------------------------|--------------------------------------------------------------------------------|
|                                                                                                    | Représentant légal                                                                                                    |                                                                                |
| Le compte ÉduConnect peut<br>donner accès :<br>• aux démarches en ligne, comme la fiche<br>de renseignements, la demande de                                                                 | Je me connecte avec mon comp                                                                                                    | ste ÉduConnect                                                                 |
| bourse, etc ;<br>• à l'espace numérique de travail (ENT) ;<br>• au livret scolaire.                                                                                                    | Identifiant<br>Identifiant au format p.nomXX                                                                                                    | Identifiant oublié ? →                                                         |
| 23 Février 2022<br>interruption de service<br>Le service Educonnect sera indisponible le<br>23/02/2022 de 12h à 15thceurs métropole).<br>Veuillez nous excuser pour la gêne<br>occasionnée. | Mot de passe<br>Se connect<br>Je n'ai pas de cor                                                                                                    | Mot de passe oublié ? →<br>③<br>ter<br>mpte →                                  |
|                                                                                                    | ου                                                                                                    |                                                                                |
|                                                                                                    | Je me connecte avec FranceCon                                                                                                    | Inect                                                                          |
|                                                                                                    | Comparation of the second second seco | avec<br>net<br>nnect? 12<br>ux services de l'État en utilisant un<br>Konnect ! |

#### Faire une demande de bourse avec France Connect

S'identifier avec FranceConnect permet d'accéder aux services en ligne de l'Education nationale et d'autres services publics en utilisant l'un des comptes suivants :

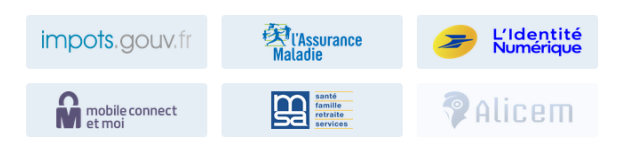

Lors de la première connexion aux services de l'Education nationale via FranceConnet, le demandeur devra rapprocher son identité de celle de son enfant. Pour cela, il devra saisir les nom et prénom de son enfant, sa date de naissance et choisir l'établissement qu'il fréquente.

*Utiliser les guides de connexion disponibles sur le site <u>www.education.gouv.fr/educonnect-un-compte-unique-</u> <u>pour-suivre-et-accompagner-la-scolarite-de-mon-enfant-7361</u>* 

\*Si le compte Educonnect est rattaché à plusieurs enfants, il faut choisir l'enfant concerné par la demande de bourse.

Le changement d'enfant ramène sur la page d'accueil des téléservices.

#### Après la connexion, choisir dans le menu « Mes services », Bourse de collège en bas à gauche de l'écran

|                                      | Accuell Messervices             | Contact Espace famile                                  |                  |                                  |
|--------------------------------------|---------------------------------|--------------------------------------------------------|------------------|----------------------------------|
|                                      | En cours                        |                                                        |                  |                                  |
|                                      | 1<br>RAIN                       | Demande de bourse                                      | PAIRE LA DEMANDE |                                  |
| Durant la période de                 | <b>24</b><br>JUN                | Voyage Italie                                          | Detab            | Accéder à la<br>demande en ligne |
| « Demande de bourse »                | A venir                         |                                                        | Calendrier       |                                  |
| est proposé sur la page<br>d'accueil | 31<br>                          | Inscription cantine<br>Montant de la recharge 27 Euros | Rocharger 278    |                                  |
|                                      | 5<br>Imiliary                   | Vacances                                               | Detuils          |                                  |
|                                      |                                 |                                                        |                  |                                  |
|                                      | Une question,<br>Trouvez le con | besoin d'aide ?<br>ıtact qui pourra vous aider.        |                  |                                  |

L'écran suivant permet au parent :

- de vérifier les informations connues de l'établissement le concernant ;
- de signaler les modifications éventuelles de ces informations par l'accès à la fiche de renseignements ;
- de faire sa demande de bourse en ligne.

|                 |                                                      | Prénom et nom du parent connecté                                                                   |                          |
|-----------------|------------------------------------------------------|----------------------------------------------------------------------------------------------------|--------------------------|
|                 | Accuel Misservices Contact                           | Super lamile                                                                                       | Prénom et nom de l'élève |
|                 | Mes services                                         | Arnaud D.<br>General Italiang George Sterf                                                         |                          |
|                 | B Inscription                                        | Dåposer en dinsker – Solere nom donker – Soos contacter                                            |                          |
|                 | 🖨 Emploi du temps                                    | Mes coordonnées                                                                                    |                          |
|                 | / Cabier de textes (2)                               | S ces informations ne sont pas connects, nous vous invitors à les modifier.<br>Non: DUPONT         |                          |
|                 |                                                      | Prénom: JOILLE<br>Advance 4 rue des ciluiers - 75015 Paris Cadex<br>Constit : Manantine neme il fe |                          |
|                 | D Uvent scolaire                                     | IMa demande                                                                                        |                          |
| 1               | CD Bourse college                                    | Deux options s'utitent à vous :                                                                    |                          |
| Choix de bourse |                                                      | JE TELECHARGE UN DOSSIER PARPIER ON JE FAIS MA DEMANDE EN LIGNE                                    |                          |
|                 |                                                      | Frequênce la dousier et je le reforme av collège accompagné des jacelle activités des particules.  |                          |
|                 | Une question, besoin d'a<br>Trouvez le contact qui p | aide ?<br>contactez nous p                                                                         |                          |

#### 2.2 La mise à jour de la fiche de renseignements

Dès la connexion au téléservice Bourse de collège, le parent visualise, et modifie si nécessaire, une partie des données administratives de son enfant et les siennes.

<u>Remarque</u> : les informations modifiées seront immédiatement intégrées à la demande de bourse. En revanche, l'établissement devra les valider pour leur intégration dans Base élèves.

#### 2.3 Le choix « je télécharge » un dossier papier

Ce choix permet au parent d'éditer le dossier papier avec les renseignements concernant son enfant et lui-même déjà remplis.

Il devra joindre son avis d'imposition 2023 sur les revenus de 2022 et déposer le tout au secrétariat de l'établissement (pour information, les années figurant sur les captures d'écran infra n'ont pas été actualisées mais il convient bien de prendre en compte l'avis d'imposition 2023 sur les revenus de 2022).

#### 2.4 Le choix « je fais ma demande en ligne »

| Mes services           |                                       | The<br>Serve as college Serve<br>Accelor                           | o M.<br>piard                                              |
|------------------------|---------------------------------------|--------------------------------------------------------------------|------------------------------------------------------------|
| B Inscription          | Dépensé un dansier Solare mon dansier | None contactor                                                     |                                                            |
| 🛱 Empici du temps      | Skopitation die informations          | eteration ficale                                                   | O vaktation                                                |
| / Cabier de textes (2) | Récupération de mes i                 | nformations fiscales                                               |                                                            |
| Evaluations (2)        | Saisissez ici le numéro fiscal qui f  | igure sur votre avis d'impôt 2022 (sur les r                       | evenus de 2021}                                            |
| D Livet scolaire       | Number fiscat <sup>a</sup>            | Le parent doit saisi<br>chiffres) pour perm<br>ses données fiscale | r son numéro fiscal (13<br>nettre la récupération de<br>os |
| all Bourse lyste       | P) Separate obligations               |                                                                    | -                                                          |
|                        | ETAM PRECEDENTE                       | -                                                                  | ETAPE SUIVANTE                                             |

Un seul parcours quel que soit le mode de connexion (Educonnect ou FranceConnect) :

L'étape suivante permet de demander au parent son consentement pour l'actualisation de ses données fiscales chaque année de la scolarité de son enfant au collège.

| a inscription        | Découer un destiler Salven mon destier Nous contacter                                                                                                    |
|----------------------|----------------------------------------------------------------------------------------------------|
| ) Emploi du temps    | 1 Alcoperation due informations                                                                                                    |
| Cahier de textes (2) | Récupération de mes informations fiscales                                                                                                    |
| 2 Evaluations (2)    | Si une bourse est attribuée à mon enfant, je donne mon consentement pour l'actualisation de mes<br>informations fiscales chaque année durant sa scolarité au collège : cliquer sur ACCEPTER. |
| D Livret scolaire    | Si vous refusez ce consentement, une demande de bourse de collège devra être formulée chaque année.                                                                                          |
| als Bourse collign   | × REFUSER ✓ ACCEPTER                                                                                                    |
|                      |                                                                                                    |

Le numéro fiscal est déjà mémorisé. Si le parent ne donne pas son consentement, le numéro fiscal ne sera pas conservé. Le parent devra faire une nouvelle demande de bourse chaque année de la scolarité de son enfant au collège. Les informations récupérées auprès de la DGFIP apparaissent à l'écran, une seule question est à renseigner si le parent n'est ni marié, ni pacsé.

| Mes services           | Shower mar could                                                                                                    | Theo M.<br>Rate Constant Sared<br>Accedent & TIMT |
|------------------------|----------------------------------------------------------------------------------------------------|---------------------------------------------------|
| traciption             | Biguar at-dealer Adres non-Acaler New casta-ter                                                                                                    |                                                   |
| 🖱 Empèsi du temps      | O stranden in stranden                                                                                                    | O valo                                            |
| / Cabier de tentes (2) | Mes informations fiscales                                                                                                    |                                                   |
| 😧 Evaluations (2)      | Nous venons de recueillr ces informations fiscales sur votre avis d'impôt 2022<br>Merci de renseigner les informations complémentaires avant de poursuivre |                                                   |
| (D) Elevet scolaire    | Dictarant-e-s: Shipharke MARTIN                                                                                                    |                                                   |
| all Brourse Sporter    | Avis d'impôt 2022 sur les revenus de 2021                                                                                                    |                                                   |
|                        | Matter reserve fine al che villièrenze                                                                                                    | THEORY                                            |
|                        | Votre avis d'impôt 2022 indique un déficit des années antérieures                                                                                          | Non                                               |
|                        | Vitre situation familiale                                                                                                    | Divorué-e                                         |
|                        | Situation disclarie de parent isoló                                                                                                    | Num                                               |
|                        | Nonkee dividants 5 votre charge :                                                                                                    |                                                   |
|                        | Enfants mineurs ou handicapie en résidence exclusive                                                                                                    | 2                                                 |
|                        | Enfants mineurs ou handicapis en middence alternós                                                                                                    | 1                                                 |
|                        | Entration conference contraction                                                                                                    |                                                   |
|                        | Visez-voes en concubinage 7 *                                                                                                    | Machinese .                                       |
|                        | ("Aspense diligneties                                                                                                    |                                                   |
|                        | Si le parent n'est ni marié, ni<br>pacsé, il doit préciser s'il vit en<br>concubinage.                                                                     | V ETAPE SUIVANTE                                  |

#### 2.5 <u>Récupération des données fiscales du concubin</u>

Dans cette situation, le parent devra renseigner le numéro fiscal du concubin ainsi que ses nom et prénom.

| Déposer un dossier                                           | uivre mon dossier        | Nous contacter                             |                                              |
|--------------------------------------------------------------|--------------------------|--------------------------------------------|----------------------------------------------|
| 1 Récupération des informatio                                | ns — 2 Inform            | ations fiscales — 3 Validation             |                                              |
| Récupérer le                                                 | s informa                | tions fiscales de mo                       | on ou ma partenaire                          |
| Saisissez ici le numéro fis<br>prénom.                       | cal qui figure sur l'avi | s d'impôt 2022 (sur les revenus de 2021) d | le votre partenaire ainsi que son nom et son |
| Numéro fiscal*                                               |                          |                                            |                                              |
| 🛆 Veuillez renseigner son numé                               | ro fiscal.               |                                            |                                              |
| Nom*                                                         |                          |                                            |                                              |
| ▲ Veuillez renseigner son nom.                               |                          |                                            |                                              |
| Prenom*                                                      |                          |                                            |                                              |
| ▲ Veuillez renseigner son préno<br>(*) Réponses obligatoires | im.                      |                                            |                                              |
| ÉTAPE PRÉCÉDENTE                                             | 7                        |                                            | ÉTAPE SUIVANTE                               |

Dans l'écran suivant, le concubin devra donner son accord pour l'actualisation de ses données fiscales chaque année de la scolarité de l'enfant.

Les données fiscales du concubin seront affichées à l'écran.

Si les revenus ne permettent pas d'attribuer une bourse, le parent est informé que ses revenus dépassent le plafond autorisé.

Il peut maintenir sa demande pour recevoir une notification de refus en cochant la case prévue à cet effet.

| Déposer un dossier Nous contacter                                                                                                    |                  |
|----------------------------------------------------------------------------------------------------|------------------|
| Récupération des informations — (2) Informations fiscales — (3) Avertissement                                                                                                |                  |
| Avertissement                                                                                                    |                  |
| Vos revenus dépassent le plafond permettant l'obtention d'une bourse. Vous n'avez pas droit à la bourse.<br>Pour plus d'informations, <u>accédez au simulateur de bourse</u> |                  |
| Si vous souhaitez recevoir une notification de refus, cochez la case ci-dessous, puis cliquez sur le bouton "                                                                | ÉTAPE SUIVANTE". |
| Je souhaite une notification de refus de bourse de lycée.                                                                                                    |                  |
| ABANDONNER                                                                                                    | ÉTAPE SUIVANTE   |

A l'écran suivant, il est proposé au parent de faire une demande de bourse pour d'autres enfants non boursiers scolarisés dans le même collège.

Pour ces enfants, la demande est automatique. La case est pré cochée pour chaque enfant concernée.

Si le parent ne souhaite pas faire de demande de bourse pour ces enfants, le parent doit décocher la case. Dans ce dernier cas, la demande en ligne ne sera plus proposée pour ces enfants.

| Mes services         | Arnaud D.<br>Gene au college Coorge Sand<br>Acoder à IEAT                                                                                                    |  |  |
|----------------------|----------------------------------------------------------------------------------------------------|--|--|
| inscription          | Déposer un doxiar Sulve mon dessier Nous contactar                                                                                                    |  |  |
| 🗂 Emploi du temps    | 🚺 telespiration desimburnations                                                                                                    |  |  |
| Cahier de textes (2) | Mes enfants                                                                                                    |  |  |
| 🔓 Evaluations (2)    | Vous faites une demande de bourse pour <b>Arnaud Dupont</b> .<br>Vous r'avez rien à faire pour vos autres enfants scolarisés dans le môme collège. La demande est automatique.                                                            |  |  |
| III Livret scolaire  | E Léa Dupont - 15/08/2005                                                                                                    |  |  |
| 25 Bourse college    | SL pour un ou plasseurs de voce entants, vous ne souhaitez pas déposer une demande de bourse, vous devez<br>décoder la ou les cases ci-dessus.<br>Dans ce cas, vous ne pournez plus faire de demande de bourse en ligne pour ces enfants. |  |  |
|                      | ETAPE PRECEDENTE                                                                                                    |  |  |
|                      |                                                                                                    |  |  |
| ne question, besoin  | d'aide ?                                                                                                    |  |  |

#### 2.6 <u>Récapitulatif de la demande</u>

Quel que soit le résultat possible : attribution ou refus de bourse, un récapitulatif de la demande est affiché à l'écran.

| Mes services           | 3kme av col                                                                                                    | Théo M.<br>Nge George Sand<br><u>Acolder à PDNT</u> |
|------------------------|----------------------------------------------------------------------------------------------------|-----------------------------------------------------|
| (a) inscription        | Déposer an össeler Selvis mon dosiler Now contactor                                                                                                    |                                                     |
| 🖰 Emploi du temps      | Morphation des informations     Proventions                                                                                                    | d Validation                                        |
| Ø Cabier de textes [2] | Récapitulatif de ma demande                                                                                                    |                                                     |
| Generations (2)        | Si on informations sort exactes, validaz votre demande, sinon cliquez sur le                                                                                                    | bouton Annules                                      |
| C Livret scolaire      | Déclarant-ois: Stréphanie Hartin                                                                                                    |                                                     |
| di laure colige        | Bourse demandée pour : Théo Martin - ONOV2004<br>Avis d'Impôt 2022 sur les revenus de 2021                                                                                      |                                                     |
|                        | Votre revenu fiscai de référence<br>Votre avis d'impôt 2022 indique un déficit d'années antérieures                                                                             | 116004<br>Non                                       |
|                        | Votre situation familiale<br>Situation déclarée de parent isoló                                                                                                    | Divorcé-e<br>Non                                    |
|                        | Nomber d'entrats à votre charge :<br>Enfants mineurs eu handi cage en nésidence exclusive<br>Enfants mineurs eu handi cagés en nésidence abernée<br>Enfants majours célibatains | 2<br>1<br>6                                         |
|                        | Je confirme que les informations présentées ici correspondent à la situation                                                                                                    | on de mon ménage social et fiscal.                  |
|                        | CTAPE PRÉCÉDENTE                                                                                                    | ✓ VALIDER                                           |

La confirmation des informations contenues dans le récapitulatif est obligatoire pour finaliser la demande. La validation de cet écran va entraînerl'enregistrement de la demande de bourse en ligne.

Sur le dernier écran, le parent est informé qu'il recevra un accusé d'enregistrement de sa demande et une estimation du droit à bourse est affichée.

Il peut éditer un récapitulatif de sa demande et donner son avis sur la demande en ligne.

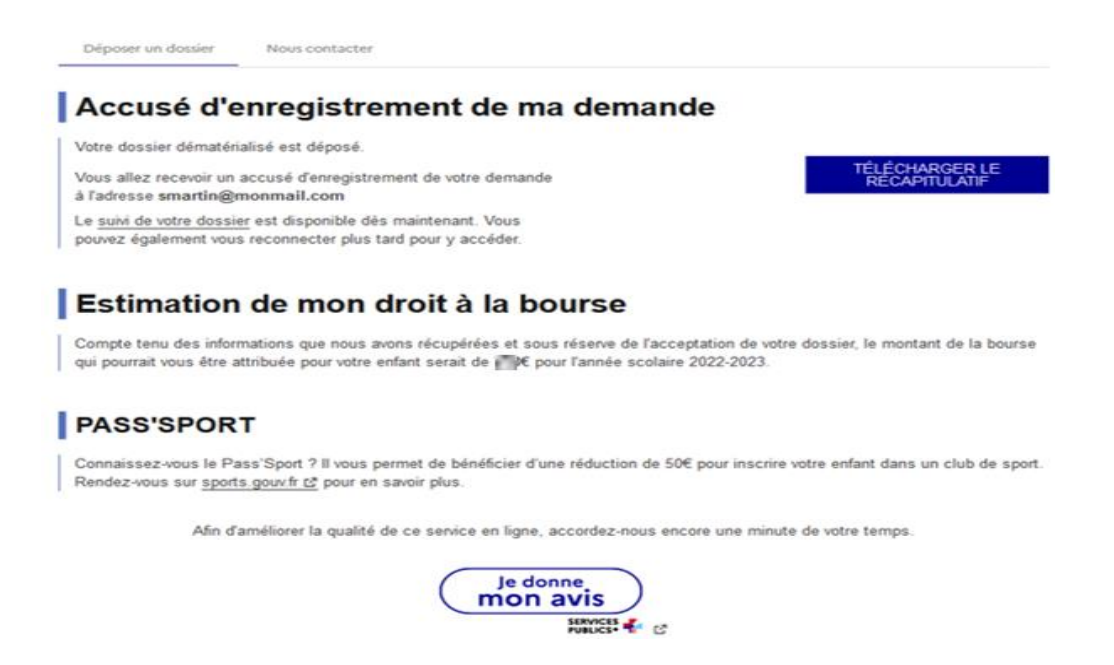

Une fois la demande de bourse en ligne terminée, le parent continue de pouvoir consulter le suivi du traitement de sa demande en accédant au téléservice **Bourse de Collège** dans l'onglet <u>Suivre mon</u> <u>dossier.</u>

Dans le cadre de l'amélioration continue de l'expérience des démarches en ligne, le parent pourra donner son avis sur la démarche administrative en ligne qu'il vient d'effectuer, accessible grâce à un bouton « je donne mon avis » proposé en fin de parcours.

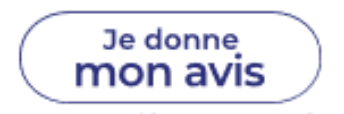